# Juniper SRX 日本語マニュアル

# IDP の CLI 設定

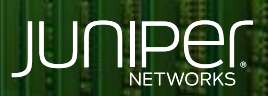

Driven by Experience

THE OTHER DESIGNATION OF THE OTHER DESIGNATION OF THE OTHER OF THE OTHE

はじめに

- ◆ 本マニュアルは、IDP の CLI 設定について説明します
- ◆ 手順内容は SRX300、Junos 21.2R3-S2 にて確認を実施しております
- ◆ 実際の設定内容やパラメータは導入する環境や構成によって異なります

各種設定内容の詳細は下記リンクよりご確認ください

https://www.juniper.net/documentation/

◆ 他にも多数の SRX 日本語マニュアルを「ソリューション&テクニカル情報サイト」に掲載しております

https://www.juniper.net/jp/ja/local/solution-technical-information/security.html

2

#### IDP シグネチャアップデートは、ライセンスが必要なサブスクリプションサービスです シグネチャをダウンロードして使用するには IDP ライセンスをインストールする必要があります カスタムシグネチャのみを使用している場合は IDP ライセンスは必要ありません

#### 1. インストールされているライセンスを確認します

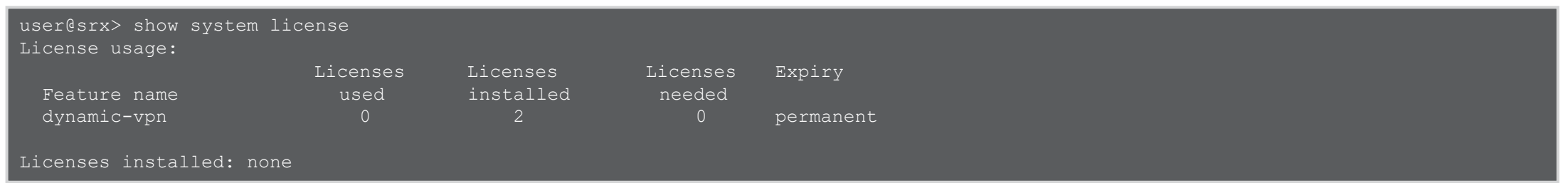

ライセンスをインストールします
 ※ライセンスキーをコピー&ペースト(最後に Ctrl + D を入力)

user@srx> request system license add terminal

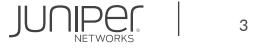

# 3. インストールしたライセンスを確認します (IDP Signature)

| user@srx> show system licens<br>License usage:                                                                                                    | se                                                         |                       |                    |                         |
|----------------------------------------------------------------------------------------------------|------------------------------------------------------------|-----------------------|--------------------|-------------------------|
| Feature name                                                                                                    | Licenses<br>used                                           | Licenses<br>installed | Licenses<br>needed | Expiry                  |
| dynamic-vpn                                                                                                    | 0                                                          | 2                     | 0                  | permanent               |
| idp-sig                                                                                                    |                                                            |                       | 0                  | 2022-07-31 09:00:00 JST |
| Licenses installed:<br>License identifier: JUNOSX<br>License version: 4<br>Valid for device: XXXXXXX<br>Customer ID: Juniper Inter<br>Features:<br>idp-sig - IDP S<br>date-based, 2022-05-31 | XXXXXXXX<br>XXXXX<br>cnal<br>Signature<br>L 09:00:00 JST - | 2022-07-31 0          | 9:00:00 JST        |                         |

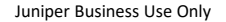

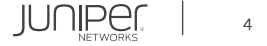

IDP ライセンスのインストール後、次の手順を実行して IDP シグネチャデータベースをダウンロードし、インストールします

- 4. デバイスがインターネット接続が行える構成であるか確認します
- 5. シグネチャデータベースサーバへアクセスし、シグネチャバージョンを確認します ※この例でのバージョンは 3505

user@srx> request security idp security-package download check-server Successfully retrieved from(https://signatures.juniper.net/cgi-bin/index.cgi). Version info:3505(Detector=12.6.160200828, Templates=3505)

6. シグネチャをダウンロードします

root@srx> request security idp security-package download
Will be processed in async mode. Check the status using the status checking CLI

#### 7. ダウンロードの進行状況を確認します

root@srx> request security idp security-package download status
In progress: Downloading ...

#### 8. Successfully downloaded と表示されたら次の手順に進みます

user@srx> request security idp security-package download status Done;Successfully downloaded from(https://signatures.juniper.net/cgi-bin/index.cgi). Version info:3505(Thu Jun 30 14:30:52 2022 UTC, Detector=12.6.160200828)

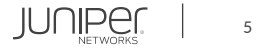

#### 9. シグネチャデータベースをインストールします

user@srx> request security idp security-package install Will be processed in async mode. Check the status using the status checking CLI

#### 10. 既存の実行中のポリシーが存在する場合、実行中の既存のポリシーを再コンパイルし、 コンパイルされたポリシーをデータプレーンにプッシュします したがって、プラットフォームとポリシーのサイズによってはインストールに時間がかかることがあります

user@srx> request security idp security-package install Will be processed in async mode. Check the status using the status checking CLI

#### 11. インストール進行状況を確認します

user@srx> request security idp security-package install status

Done;Attack DB update : successful - [UpdateNumber=3505,ExportDate=Thu Jun 30 14:30:52 2022 UTC,Detector=12.6.160200828]
 Updating control-plane with new detector : successful
 Updating data-plane with new attack or detector : not performed
 due to no active policy configured.

UpdateNumber フィールドには、更新されたバージョン、シグネチャ DB がリリースされた日付が表示されます

# 12. インストールされているシグネチャデータベースのバージョンを確認します

user@srx> show security idp security-package-version Attack database version:3505(Thu Jun 30 14:30:52 2022 UTC) Detector version :12.6.160200828 Policy template version :3495

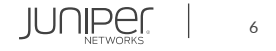

#### 定義済みの IDP ポリシーテンプレートを提供しています 定義済みポリシー Recommended (推奨)を使用することをお勧めします

# 13. 最新の IDP ポリシーテンプレートをダウンロードします

user@srx> request security idp security-package download policy-templates Will be processed in async mode. Check the status using the status checking CLI

# 14. ダウンロードの進行状況を確認します

user@srx> request security idp security-package download status
In progress:SignatureUpdate tmp.xml.gz 100 % 5748254 Bytes/ 5748254 Bytes

#### 15. Successfully downloaded と表示されたら次の手順に進みます

user@srx> request security idp security-package download status
Done;Successfully downloaded from(https://signatures.juniper.net/cgi-bin/index.cgi).
Version info:3505

# 16. 次のコマンドを実行してポリシーテンプレートをインストールします

user@srx> request security idp security-package install policy-templates Will be processed in async mode. Check the status using the status checking CLI

# 17. インストール進行状況を確認します

user@srx> request security idp security-package install status
Done;policy-templates has been successfully updated into internal repository
 (=>/var/run/scripts/commit/templates.xsl)!

# Done と表示されたら次の手順に進みます

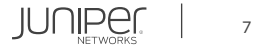

#### 18. ポリシーテンプレートを展開します

user@srx# set system scripts commit file templates.xsl
user@srx# commit

# 19. ポリシーテンプレート (Recommended)を定義し、デフォルトポリシーとして設定します

user@srx# set security idp default-policy Recommended
user@srx# commit

#### 20. デフォルトポリシーが Recommended であることを確認します

user@srx# show security idp default-policy
default-policy Recommended;

#### 21. セキュリティポリシーで IDP ポリシーを有効化します この例は Trust ゾーンから Untrust ゾーンへのすべてのトラフィックに対して IDP のチェックを行う設定です

user@srx# set security policies from-zone trust to-zone trust policy T2U match source-address any user@srx# set security policies from-zone trust to-zone trust policy T2U match destination-address any user@srx# set security policies from-zone trust to-zone trust policy T2U match application any user@srx# set security policies from-zone trust to-zone trust policy T2U then permit application-services idp

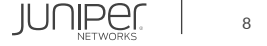

# 設定の確認1

| user@srx# show                                                                                                   |  |
|----------------------------------------------------------------------------------------------------|--|
| system {                                                                                                    |  |
| scripts {                                                                                                    |  |
| commit {                                                                                                    |  |
| file templates.xsl;                                                                                              |  |
|                                                                                                    |  |
|                                                                                                    |  |
|                                                                                                    |  |
| security {                                                                                                    |  |
| idp {                                                                                                    |  |
|                                                                                                    |  |
|                                                                                                    |  |
| idp-policy Recommended {                                                                                         |  |
| /* This legacy template policy covers most current vulnerabilities. This template is supported on all platforms, |  |
| including Branch devices with 1G of memory. */                                                                   |  |
| rulebase-ips {                                                                                                   |  |
| rule TCP/IP {                                                                                                    |  |
|                                                                                                    |  |
|                                                                                                    |  |
| default-policy Recommended;                                                                                      |  |
| security-package {                                                                                               |  |
| automatic {                                                                                                    |  |
| start-time "2022-5-15.22:00:00 +0900";                                                                           |  |
| interval 36;                                                                                                    |  |
|                                                                                                    |  |
|                                                                                                    |  |
|                                                                                                    |  |
|                                                                                                    |  |

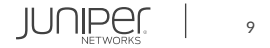

# 設定の確認2

| policies {                        |  |  |
|-----------------------------------|--|--|
| from-zone trust to-zone untrust { |  |  |
| policy T2U {                      |  |  |
| match {                           |  |  |
| source-address any;               |  |  |
| destination-address any;          |  |  |
| application any;                  |  |  |
|                                   |  |  |
| then {                            |  |  |
| permit {                          |  |  |
| application-services {            |  |  |
| idp;                              |  |  |
|                                   |  |  |
|                                   |  |  |
|                                   |  |  |
|                                   |  |  |
|                                   |  |  |
|                                   |  |  |
|                                   |  |  |

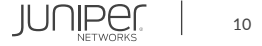

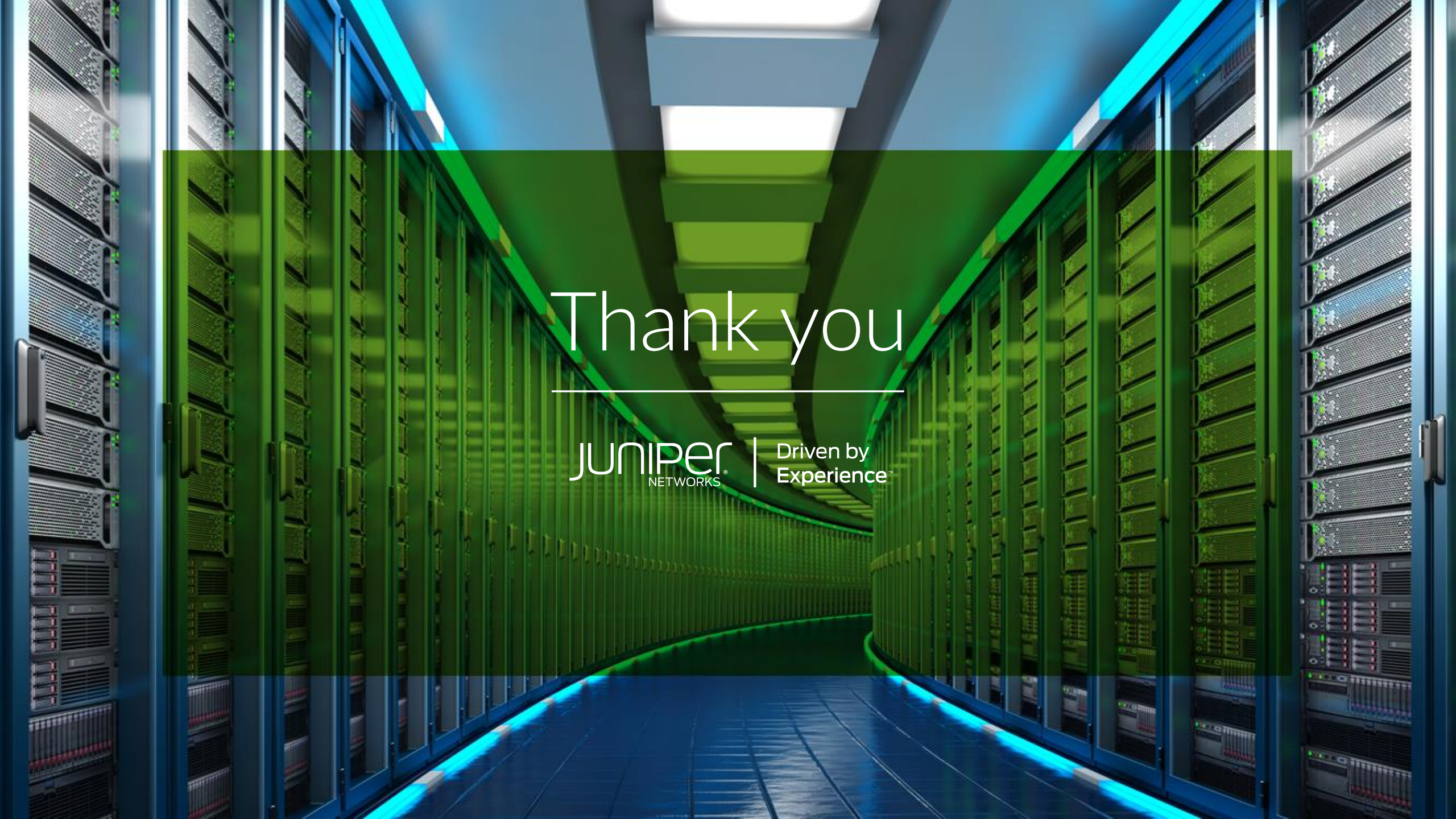